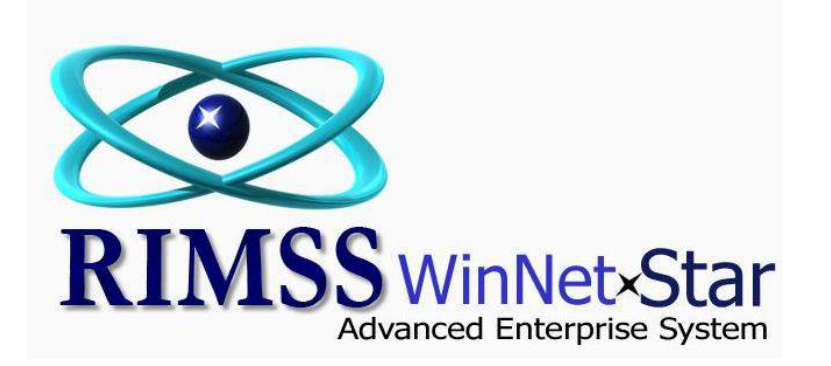

**Customer Purchase Order** 

The Customer Purchase Order feature within WinNetStar allows a user to set up Purchase Orders by customer and track sales against those Purchase Orders. You can set a purchase order amount, a date range, and eligible document types for each Purchase Order. The system will then require the user to select a Purchase Order when making a sale to the customer and will produce various warning messages if the amount of the sale is going to exceed the total of the PO or if the document date is outside the date range of the PO. Total sales, sales orders and estimates will be tracked and are displayed in the Customer Master. The following screen shots illustrate the set up and use of this feature.

| General                                                                                                    |                                                                                                    | w                                                                                         |                                                   |                                                              |                                                                                                    |                                                 |                                                                                       |                                                 |                                                |                                               |                                               |                                               |                                        |                                                            |                                                          |
|----------------------------------------------------------------------------------------------------|----------------------------------------------------------------------------------------------------|-------------------------------------------------------------------------------------------|---------------------------------------------------|--------------------------------------------------------------|----------------------------------------------------------------------------------------------------|-------------------------------------------------|---------------------------------------------------------------------------------------|-------------------------------------------------|------------------------------------------------|-----------------------------------------------|-----------------------------------------------|-----------------------------------------------|----------------------------------------|------------------------------------------------------------|----------------------------------------------------------|
|                                                                                                    | 빌 Details 🛛 🔀 Financi                                                                                           | Information                                                                               | Ship To 📔 A                                       | ttachments                                                   | User Defined Field                                                                                                    | ds 🔲 Account                                    | Numbers Prom                                                                          | notional Pricing                                | Customer Pur                                   | chase Orders                                  |                                               |                                               |                                        |                                                            |                                                          |
| Add New                                                                                                    | Refresh                                                                                                    |                                                                                           |                                                   |                                                              |                                                                                                    |                                                 |                                                                                       |                                                 |                                                |                                               |                                               |                                               |                                        |                                                            |                                                          |
| ustomer Pure                                                                                                    | chase Orders                                                                                                    |                                                                                           |                                                   |                                                              |                                                                                                    |                                                 |                                                                                       |                                                 |                                                |                                               |                                               |                                               |                                        |                                                            |                                                          |
| Purchase Orde                                                                                                    | er Description                                                                                                  | Notes                                                                                     | Start Date                                        | End Date                                                     | Eligible<br>Document Type                                                                                                    | Purchase Order                                  | Used                                                                                  | Commitments                                     | Estimates                                      | Subtotal                                      | Net                                           | Net Unused                                    | Inactive                               | Last Modified By                                           | Last Modified Date                                       |
| Number                                                                                                    |                                                                                                    |                                                                                           |                                                   |                                                              | Document Type                                                                                                    | Amount                                          |                                                                                       |                                                 |                                                |                                               | Kemaining                                     |                                               |                                        |                                                            |                                                          |
| 987465496                                                                                                    | PARTS ONLY                                                                                                    | ONLY USE FO                                                                               | 7/1/2011                                          | 6/30/2012                                                    | Item                                                                                                    | \$10,000.00                                     | \$9,100.00                                                                            | \$100.00                                        | \$0.00                                         | \$9,200.00                                    | \$800.00                                      | \$900.00                                      | False                                  | dale                                                       | 7/29/2011 3:39 PM                                        |
| 9876341654                                                                                                    | SERVICE ONLY                                                                                                    | USE FOR SER                                                                               | 7/29/2010                                         | 7/29/2020                                                    | Service                                                                                                    | \$15,000.00                                     | \$5,000.00                                                                            | \$0.00                                          | \$0.00                                         | \$5,000.00                                    | \$10,000.00                                   | \$10,000.00                                   | False                                  | dale                                                       | 7/29/2011 11:25 AM                                       |
| 25426554                                                                                                    | ALL INVOICE TYPES                                                                                               | ALL INVOICE                                                                               | 7/29/2010                                         | 7/29/2012                                                    | Item, WG, Se                                                                                                    | \$10,000.00                                     | \$10,208.00                                                                           | \$0.00                                          | \$0.00                                         | \$10,208.00                                   | (\$208.00)                                    | (\$208.00)                                    | False                                  | dale                                                       | 7/29/2011 11:22 AM                                       |
| nase Order Nu<br>lated Docum                                                                                           | umber: 987465496<br>ments<br>ader here to group by the                                                          | Fetd                                                                                      |                                                   | V<br>a<br>p<br>o                                             | Within the<br>odd or edit<br>particular P<br>of the Purcl                                                                                                    | Customer<br>Customer<br>urchase C<br>hase Orde  | Master y<br>Purchase<br>Order. Ye<br>r. Red hi                                        | vou will f<br>e Orders<br>Ilow higl<br>ghlighte | ind the C<br>and you<br>hlighted<br>d lines h  | Custome<br>can viev<br>lines hav<br>ave sales | r Purchas<br>v the de<br>e accum<br>s that ha | se Order<br>tailed do<br>ulated s<br>ve excee | Tab. (<br>ocumer<br>ales tha<br>ded th | On this scre<br>its that refe<br>at are near<br>e Purchase | een, you can<br>erence a<br>ing the total<br>Order total |
| hase Order Nu<br>elated Docum<br>g a column hea<br>Location                                                            | umber: 987465496<br>ments<br>ader here to group by t<br>Doc # Invoic                                            | at column                                                                                 | Ос Туре                                           | V<br>a<br>p<br>o<br>Salesman                                 | Vithin the<br>odd or edit<br>particular P<br>of the Purc                                                                                                    | Customer<br>Customer<br>Purchase C<br>hase Orde | Master y<br>Purchase<br>Order. Ye<br>r. Red hi                                        | vou will f<br>e Orders<br>Ilow higl<br>ghlighte | ind the C<br>and you<br>hlighted<br>d lines h  | Custome<br>can viev<br>lines hav<br>ave sales | r Purchas<br>v the de<br>e accum<br>s that ha | se Order<br>tailed do<br>ulated s<br>ve excee | Tab. (<br>ocumer<br>ales tha<br>ded th | On this scre<br>its that refe<br>at are near<br>e Purchase | een, you can<br>erence a<br>ing the total<br>Order total |
| hase Order Nu<br>elated Docum<br>g a column hea<br>Location<br>Name                                                    | umber: 987465496<br>ments<br>ader here to group by t<br>Doc # Invoic<br>Numbe                                   | at column<br>Doc Date                                                                     | рос Туре                                          | V<br>a<br>p<br>o<br>Salesman                                 | Vithin the<br>odd or edit<br>particular P<br>of the Purcl                                                                                                    | Customer<br>Customer<br>urchase C<br>hase Orde  | Master y<br>Purchase<br>Order. Ye<br>r. Red hi                                        | vou will f<br>e Orders<br>llow higl<br>ghlighte | ind the C<br>and you<br>hlighted<br>d lines h  | Custome<br>can viev<br>lines hav<br>ave sales | r Purchas<br>v the de<br>e accum<br>s that ha | se Order<br>tailed do<br>ulated s<br>ve excee | Tab. (<br>ocumer<br>ales tha<br>ded th | On this scre<br>its that ref<br>at are near<br>e Purchase  | een, you can<br>erence a<br>ing the total<br>Order total |
| hase Order Nu<br>lated Docum<br>g a column hea<br>.ocation<br>Name<br>Racine                                           | umber: 987465496<br>ments<br>ader here to group by ti<br>Doc # Invoic<br>Numbe                                  | at column<br>poc Date<br>7<br>20649 7/29/2011                                             | Doc Type<br>Invoice                               | Salesman                                                     | Within the<br>add or edit<br>particular P<br>of the Purcl                                                                                                    | Customer<br>Customer<br>urchase C<br>hase Orde  | Master y<br>Purchase<br>Order. Ye<br>r. Red hi                                        | vou will f<br>e Orders<br>llow higl<br>ghlighte | ind the C<br>and you<br>hlighted<br>d lines h  | Custome<br>can viev<br>lines hav<br>ave sales | r Purchas<br>v the de<br>e accum<br>s that ha | se Order<br>tailed do<br>ulated s<br>ve excee | Tab. (<br>ocumer<br>ales tha<br>ded th | On this scre<br>ats that refe<br>at are near<br>e Purchase | een, you can<br>erence a<br>ing the total<br>Order total |
| hase Order Nu<br>lated Docum<br>g a column hea<br>location<br>Name<br>lacine<br>lacine                                 | umber: 987465496<br>ments<br>ader here to group by to<br>Doc # Invoio<br>Numbe<br>1239<br>1240                  | at column<br>r Doc Date<br>r 20649 7/29/2011<br>20650 7/29/2011                           | Doc Type Invoice Invoice                          | Salesman<br>DALE TEAG<br>DALE TEAG                           | Within the<br>add or edit<br>particular P<br>of the Purcl                                                                                                    | Customer<br>Customer<br>Purchase C<br>hase Orde | Master y<br>Purchase<br>Order. Ye<br>r. Red hi                                        | vou will f<br>e Orders<br>llow higl<br>ghlighte | find the C<br>and you<br>hlighted<br>d lines h | Custome<br>can viev<br>lines hav<br>ave sales | r Purchas<br>v the de<br>e accum<br>s that ha | se Order<br>tailed do<br>ulated s<br>ve excee | Tab. (<br>ocumer<br>ales tha<br>ded th | On this scre<br>ats that refe<br>at are near<br>e Purchase | een, you can<br>erence a<br>ing the total<br>Order total |
| hase Order Nu<br>elated Docum<br>g a column hea<br>Location<br>Name<br>Racine<br>Racine<br>Racine                      | umber: 987465496<br>ments<br>ader here to group by ti<br>Doc # Invoic<br>Number<br>1239<br>1240<br>1241         | at column<br>at column<br>20649 7/29/2011<br>20500 7/29/2011<br>0 7/29/2011               | Doc Type Doc Type Invoice Sales Order             | Salesman<br>DALE TEAG<br>DALE TEAG<br>DALE TEAG              | Vithin the<br>add or edit<br>particular P<br>of the Purcl<br>Total Le<br>\$9,000.00 da<br>\$100.00 da<br>\$100.00 da                                                                                                    | Customer<br>Customer<br>Purchase C<br>hase Orde | Master y<br>Purchase<br>Order. Ye<br>r. Red hi<br>Modified<br>2011<br>(2011<br>(2011  | vou will f<br>e Orders<br>llow higl<br>ghlighte | ind the C<br>and you<br>hlighted<br>d lines h  | Custome<br>can viev<br>lines hav<br>ave sales | r Purchas<br>v the de<br>e accum<br>s that ha | se Order<br>tailed do<br>ulated s<br>ve excee | Tab. (<br>ocumer<br>ales tha<br>ded th | On this scre<br>ats that refe<br>at are near<br>e Purchase | een, you can<br>erence a<br>ing the total<br>Order total |
| chase Order Nu<br>elated Docum<br>g a column hea<br>Location<br>Name<br>Racine<br>Racine<br>Racine<br>Racine<br>Racine | umber: 987465496<br>ments<br>ader here to group by th<br>Doc # Invoic<br>Number<br>1239<br>1240<br>1241<br>1220 | at column<br>poc Date<br>20649 7/29/2011<br>20550 7/29/2011<br>0 7/29/2011<br>0 7/29/2011 | Doc Type Doc Type Invoice Sales Order Sales Order | Salesman<br>DALE TEAG<br>DALE TEAG<br>DALE TEAG<br>DALE TEAG | Vithin the<br>add or edit<br>particular P<br>of the Purch<br>spondar<br>spondar<br>spond | Customer<br>Customer<br>Purchase C<br>hase Orde | Master y<br>Purchase<br>Order. Ye<br>r. Red hi<br>Modified<br>/2011<br>/2011<br>/2011 | vou will f<br>e Orders<br>llow higl<br>ghlighte | ind the C<br>and you<br>hlighted<br>d lines h  | Custome<br>can viev<br>lines hav<br>ave sales | r Purchas<br>v the de<br>e accum<br>s that ha | se Order<br>tailed do<br>ulated s<br>ve excee | Tab. (<br>ocumer<br>ales tha<br>ded th | On this scre<br>nts that ref<br>at are near<br>e Purchase  | een, you can<br>erence a<br>ing the total<br>Order total |

| User: dal | e                       | Role: Administrator          | Workstation: DALE-PC | 🙀 Server: V3Test | Database: WinNetStarApp | Key Stroke Entry |
|-----------|-------------------------|------------------------------|----------------------|------------------|-------------------------|------------------|
|           | 📰 💽 🔗 🔭 🔀 Inbox - Micro | soft O 🤌 WinNetStar Internal | 😵 RIMSS.WinNetStar v |                  | <                       | 😔  润 🚮 🕪 3:40 PM |

| RIMSS.WinNetStar v7.0.0.624 | Enterprise:The Enterprise | Company:CSS Enterprises (222) | Location:Racine (223) |
|-----------------------------|---------------------------|-------------------------------|-----------------------|
|                             |                           |                               |                       |

<u>File View Company CRM Suppliers Employees Banking Fixed Assets Inventory Service Wholegoods Rental Core Tracking Reports Web Links Windows Help</u>

- 0

## RIMSS WinNetStar Customer List Customer - Coast Guard (67)

Save Save and Close Save And New

Refresh

🚯 General 🔢 Details 🔣 Financial Information 🛒 Ship To 📄 Attachments 🕼 User Defined Fields 📳 Account Numbers 🛛 Promotional Pricing 🛛 Customer Purchase Orders

Navigator

Add New

Clicking on the Add New button will produce this pop up. A PO number is required. You can also give it a description and add notes. The Start Date and End Date are required as well as a dollar amount. The Eligible Document Types drop down will allow you to select the documents where this PO will be used. The Tolerance is not required but putting a percentage in this field (like 90%) will alert the user that this PO is nearing its total by highlighting the line yellow when it reaches this percentage. Duplicate PO numbers are allowed for those instances where one customer will issue one PO for 10,000 with 4,000 approved for Inventory Items and 6,000 approved for Service work. You can set the same PO number up with its respective amount and restrict it to the appropriate document type.

Inbox - Microsoft O...

| •  | Eligible Purch          | nase Order Used     | Commitments           | Estimates | Subtotal | Net         | Net Unused  | Inactive | Last Modified By | Last Modified Date |
|----|-------------------------|---------------------|-----------------------|-----------|----------|-------------|-------------|----------|------------------|--------------------|
| -  | Customer Purchase Orde  | er                  |                       |           |          | Remaining   |             |          |                  |                    |
| 2  |                         |                     |                       |           | 00       | \$800.00    | \$900.00    | False    | dale             | 7/29/2011 3:39 PM  |
| 20 | PO #                    | 8                   |                       |           | )c       | \$10,000.00 | \$10,000.00 | False    | dale             | 7/29/2011 11:25 AM |
| 12 | Description             |                     |                       | 1         | þc       | (\$208.00)  | (\$208.00)  | False    | dale             | 7/29/2011 11:22 AM |
| 11 | Notes                   |                     |                       | 1         | )C       | \$0.00      | \$0.00      | False    | dale             | 7/29/2011 3:44 PM  |
|    |                         |                     |                       |           |          |             |             |          |                  |                    |
|    | Start Date              | 7/29/2011           |                       | <b>V</b>  |          |             |             |          |                  |                    |
|    | End Date                | 7/29/2011           |                       | ~         |          |             |             |          |                  |                    |
| -  | Amount                  | 0.00                |                       |           |          | -           |             |          |                  |                    |
|    | Eliaible Document Types | Estimate, Sales Ord | er, Invoice (Item), V | VG Esti   |          |             |             |          |                  |                    |
|    | Tolerence               | 0.00 %              |                       |           |          |             |             |          |                  |                    |
| n  | Inactive                |                     |                       |           |          |             |             |          |                  |                    |
|    | Last Modified By        | dale                |                       |           |          |             |             |          |                  |                    |
| AG | Last Modified Date      | 7/20/2011 2:44:271  | DM                    |           |          |             |             |          |                  |                    |
| AG | Last Hounted Date       | ОК                  | Cancel                |           |          |             |             |          |                  |                    |
| AG |                         | 1                   |                       |           |          |             |             |          |                  |                    |
|    |                         |                     |                       |           |          |             |             |          |                  |                    |
|    |                         |                     |                       |           |          |             |             |          |                  |                    |
|    |                         |                     |                       |           |          |             |             |          |                  |                    |
|    |                         |                     |                       |           |          |             |             |          |                  |                    |
|    | \$9,200.00              |                     |                       |           |          |             |             |          |                  |                    |
|    |                         |                     | 1111                  |           |          |             |             |          |                  |                    |

User:

i 🖘 🖂

|                                                                                                    | Customer List                                                                                  | st Customer - Coast Guar                                                                                                    | rd (67)                                                               |                                                                                                    |                                                                                                    |                                                                            |                                                                   |                                                                    |                                                                                                  |                                                                                            |                                                                                    |                                                                                       |                                                                                           |                                                                                         |                                                                      |
|----------------------------------------------------------------------------------------------------|------------------------------------------------------------------------------------------------|----------------------------------------------------------------------------------------------------|-----------------------------------------------------------------------|----------------------------------------------------------------------------------------------------|----------------------------------------------------------------------------------------------------|----------------------------------------------------------------------------|-------------------------------------------------------------------|--------------------------------------------------------------------|--------------------------------------------------------------------------------------------------|--------------------------------------------------------------------------------------------|------------------------------------------------------------------------------------|---------------------------------------------------------------------------------------|-------------------------------------------------------------------------------------------|-----------------------------------------------------------------------------------------|----------------------------------------------------------------------|
| ve Save and                                                                                                    | Close Save A                                                                                   | and New                                                                                                    |                                                                       |                                                                                                    |                                                                                                    |                                                                            |                                                                   |                                                                    |                                                                                                  |                                                                                            |                                                                                    |                                                                                       |                                                                                           |                                                                                         |                                                                      |
| General                                                                                                    | Details 🛛 🔀 Fi                                                                                 | inancial Information 🛛 🛒                                                                                                    | Ship To 📄 A                                                           | ttachments                                                                                                    | User Defined Field                                                                                                    | ds 📃 Account                                                               | Numbers Prom                                                      | notional Pricing                                                   | Customer Pur                                                                                     | chase Orders                                                                               |                                                                                    |                                                                                       |                                                                                           |                                                                                         |                                                                      |
| Add New                                                                                                    | Refresh                                                                                        |                                                                                                    |                                                                       |                                                                                                    |                                                                                                    |                                                                            |                                                                   |                                                                    |                                                                                                  |                                                                                            |                                                                                    |                                                                                       |                                                                                           |                                                                                         |                                                                      |
| ustomer Purc                                                                                                    | hase Orders                                                                                    |                                                                                                    |                                                                       |                                                                                                    |                                                                                                    |                                                                            |                                                                   |                                                                    |                                                                                                  |                                                                                            |                                                                                    |                                                                                       |                                                                                           |                                                                                         |                                                                      |
| Purchase Order<br>Number                                                                                                    | r Description                                                                                  | Notes                                                                                                    | Start Date                                                            | End Date                                                                                                    | Eligible<br>Document Type                                                                                                    | Purchase Order<br>Amount                                                   | Used                                                              | Commitments                                                        | Estimates                                                                                        | Subtotal                                                                                   | Net<br>Remaining                                                                   | Net Unused                                                                            | Inactive                                                                                  | Last Modified By                                                                        | Last Modified Date                                                   |
|                                                                                                    |                                                                                                |                                                                                                    |                                                                       |                                                                                                    |                                                                                                    |                                                                            |                                                                   |                                                                    |                                                                                                  |                                                                                            |                                                                                    |                                                                                       |                                                                                           |                                                                                         |                                                                      |
| 87465496                                                                                                    | PARTS ONLY                                                                                     | ONLY USE FO                                                                                                    | 7/1/2011                                                              | 6/30/2012                                                                                                    | Item                                                                                                    | \$10,000.0                                                                 | \$9,100.00                                                        | \$100.00                                                           | \$0.00                                                                                           | \$9,200.00                                                                                 | \$800.00                                                                           | \$900.00                                                                              | False                                                                                     | dale                                                                                    | 7/29/2011 3:39 PM                                                    |
| 9876341654                                                                                                    | SERVICE ONLY                                                                                   | Y USE FOR SER                                                                                                    | 7/29/2010                                                             | 7/29/2020                                                                                                    | Service                                                                                                    | \$15,000.00                                                                | \$5,000.00                                                        | \$0.00                                                             | \$0.00                                                                                           | \$5,000.00                                                                                 | \$10,000.00                                                                        | \$10,000.00                                                                           | False                                                                                     | dale                                                                                    | 7/29/2011 11:25 AM                                                   |
| 5426554                                                                                                    | ALL INVOICE T                                                                                  | TYPES ALL INVOICE                                                                                                    | 7/29/2010                                                             | 7/29/2012                                                                                                    | Item, WG, Se                                                                                                    | \$10,000.00                                                                | \$10,208.00                                                       | \$0.00                                                             | \$0.00                                                                                           | \$10,208.00                                                                                | (\$208.00)                                                                         | (\$208.00)                                                                            | False                                                                                     | dale                                                                                    | 7/29/2011 11:22 AM                                                   |
| hase Order Nur                                                                                                    | mber: 9874654                                                                                  | 196 Fetch                                                                                                    | •                                                                     |                                                                                                    |                                                                                                    |                                                                            |                                                                   | the<br>form                                                        | Purchase<br>n. Select<br>uments t                                                                | ine in ti<br>order N<br>ing Fetch                                                          | lumber f<br>will the<br>rence the                                                  | field in t<br>en produ<br>e selecte                                                   | this fo<br>he bott<br>ice a de<br>ed PO.                                                  | tom half of<br>tom half of<br>etailed list                                              | pulate<br>the<br>of all the                                          |
| hase Order Nur<br><b>:lated Docum</b><br>g a column hear<br>Location                                                                                   | mber: 9874654<br>nents<br>der here to group<br>Doc # 1                                         | 196 Fetch<br>Ip by that column<br>Invoice Doc Date                                                                                                    | Doc Type                                                              | Salesman                                                                                                    | Total La                                                                                                    | ast Modified Las                                                           | t Modified                                                        | the<br>form<br>doct                                                | Purchase<br>n. Select<br>uments t                                                                | order N<br>order N<br>ing Fetch<br>hat refer                                               | lumber f<br>will the<br>rence the                                                  | field in t<br>en produ<br>e selecte                                                   | this to<br>he both<br>ice a de<br>ed PO.                                                  | orm will pop<br>tom half of<br>etailed list of<br>those estin                           | pulate<br>the<br>of all the                                          |
| hase Order Nur<br>E <b>lated Docum</b><br>g a column hear<br>Location<br>Name                                                                          | mber: 9874654<br>nents<br>der here to group<br>Doc # 1                                         | 196 Fetch<br>Ip by that column<br>Invoice Doc Date<br>Number                                                                                                    | Doc Type                                                              | Salesman                                                                                                    | Total La<br>B1                                                                                                    | ast Modified Las<br>y Dat                                                  | t Modified<br>e                                                   | Clici<br>the<br>forn<br>doc<br>Plea<br>will                        | Purchase<br>n. Select<br>uments t<br>use note f                                                  | ine in the order N<br>ing Fetch<br>hat refer<br>that if yo                                 | Iumber f<br>will the<br>rence the<br>u are us                                      | field in t<br>en produ<br>e selecte<br>ing estin                                      | he bott<br>ice a de<br>ed PO.<br>nates, f                                                 | tom half of<br>etailed list<br>those estin                                              | pulate<br>the<br>of all the<br>nates                                 |
| hase Order Nur<br>lated Docum<br>g a column hear<br>cocation<br>Name                                                                                   | mber: 9874654<br>eents<br>der here to group<br>Doc # 1<br>1<br>1239                            | 196 Fetch<br>ip by that column<br>Invoice Doc Date<br>Number 7/29/2011                                                                                                    | Doc Type<br>Invoice                                                   | Salesman                                                                                                    | Total Lt<br>\$9,000.00 dz                                                                                                    | ast Modified Las<br>y Dat                                                  | t Modified<br>e                                                   | Clici<br>the<br>form<br>doc                                        | Purchase<br>n. Select<br>uments t<br>se note<br>remain c                                         | e Order N<br>ing Fetch<br>hat refer<br>that if yo<br>open and                              | lumber f<br>will the<br>rence the<br>u are us<br>against                           | field in t<br>en produ<br>e selecte<br>ing estin<br>the PO u                          | this to<br>he both<br>ice a de<br>ed PO.<br>nates, f<br>until vo                          | tom half of<br>etailed list<br>those estin                                              | pulate<br>the<br>of all the<br>nates<br>verting                      |
| hase Order Nur<br>lated Docum<br>a column hear<br>ocation<br>lame<br>acine<br>acine                                                                    | mber: 9874654<br>eents<br>Doc # 1<br>1239<br>1240                                              | 196 Fetch<br>19 by that column<br>Invoice Doc Date<br>Number 7/29/2011<br>20650 7/29/2011                                                                                                    | Doc Type<br>Invoice<br>Invoice                                        | Salesman<br>DALE TEAG<br>DALE TEAG                                                                                   | Total La<br>By<br>\$9,000.00 da<br>\$100.00 da                                                                                                    | ast Modified Las<br>y Dat<br>ale 7/23<br>ale 7/25                          | t Modified<br>e<br>9/2011<br>9/2011                               | Clici<br>the<br>form<br>doc<br>Plea<br>will<br>the                 | Purchase<br>n. Select<br>uments t<br>se note<br>remain c<br>estimate                             | e Order N<br>ing Fetch<br>hat refer<br>that if yo<br>open and<br>to a sale                 | lumber f<br>will the<br>rence the<br>u are us<br>against<br>es order               | field in t<br>en produ<br>e selecte<br>ing estin<br>the PO u<br>or invoid             | this fo<br>he both<br>ice a de<br>ed PO.<br>nates, f<br>until vo<br>ce will i             | orm will pop<br>tom half of<br>etailed list<br>those estim<br>bided. Com<br>not do this | pulate<br>the<br>of all the<br>nates<br>verting<br>. They            |
| lated Docum<br>lated Docum<br>g a column hear<br>ocation<br>lame<br>acine<br>acine<br>acine                                                            | mber: 9874654<br>eents<br>Doc # 1<br>1239<br>1240<br>1241                                      | Ipby that column           Invoice         Doc Date           Number         7/29/2011           20649         7/29/2011           20650         7/29/2011           0         7/29/2011                                                                                                    | Doc Type Doc Type Invoice Invoice Sales Order                         | Salesman<br>DALE TEAG<br>DALE TEAG<br>DALE TEAG                                                                      | Total La<br>By<br>\$9,000.00 da<br>\$100.00 da<br>\$100.00 da                                                                                                    | ast Modified Las<br>y Dat<br>ale 7/25<br>ale 7/25<br>ale 7/25              | t Modified<br>e<br>9/2011<br>9/2011<br>9/2011                     | Clici<br>the<br>form<br>doc<br>Plea<br>will<br>the<br>mus          | Purchase<br>n. Select<br>uments t<br>se note<br>remain c<br>estimate<br>t be voic                | e Order N<br>ing Fetch<br>hat refer<br>that if yo<br>open and<br>to a sale<br>ded if you   | lumber f<br>will the<br>rence the<br>against<br>against<br>order<br>u do not       | field in t<br>en produ<br>e selecte<br>ing estin<br>the PO u<br>or invoid<br>want the | this fo<br>he bott<br>ice a de<br>ed PO.<br>nates, f<br>until vo<br>ce will i<br>em to o  | tom half of<br>etailed list<br>those estin<br>pided. Com<br>not do this<br>count agair  | pulate<br>the<br>of all the<br>nates<br>verting<br>. They<br>nst you |
| hase Order Nur<br>lated Docum<br>g a column hear<br>ocation<br>Name<br>Racine<br>Racine<br>Racine<br>Racine<br>Racine                                  | mber: 9874654<br>eents<br>Doc # 1<br>1239<br>1240<br>1241<br>1220                              | IP96         Fetch           up by that column         Doc Date           Invoice         Doc Date           Number         7/29/2011           20649         7/29/2011           0         7/29/2011           0         7/29/2011                                                                      | Doc Type Doc Type Invoice Invoice Sales Order Sales Order             | Salesman       DALE TEAG       DALE TEAG       DALE TEAG       DALE TEAG       DALE TEAG                             | Total La<br>By<br>\$9,000.00 da<br>\$100.00 da<br>\$100.00 da<br>\$00.00 da                                                                                                    | ast Modified Las<br>y 7/29<br>ale 7/29<br>ale 7/29<br>ale 7/29<br>ale 7/29 | t Modified<br>e<br>9/2011<br>9/2011<br>9/2011<br>9/2011           | Clici<br>the<br>form<br>doci<br>Plea<br>will<br>the<br>mus         | Purchase<br>n. Select<br>uments t<br>ise note f<br>remain c<br>estimate<br>it be voic            | e Order N<br>ing Fetch<br>hat refer<br>that if you<br>ppen and<br>to a sale<br>ded if you  | lumber<br>will the<br>rence the<br>u are us<br>against<br>es order<br>u do not     | field in t<br>en produ<br>e selecte<br>ing estin<br>the PO u<br>or invoid<br>want the | this fo<br>he bott<br>ice a de<br>ed PO.<br>nates, f<br>until vo<br>ce will i<br>em to o  | tom half of<br>etailed list<br>those estin<br>bided. Com<br>not do this<br>count agair  | pulate<br>the<br>of all the<br>nates<br>verting<br>. They<br>nst you |
| hase Order Nur<br>elated Docum<br>g a column hear<br>Location<br>Name<br>Racine<br>Racine<br>Racine<br>Racine<br>Racine<br>Racine<br>Racine            | mber: 9874654<br>eents<br>Doc # 1<br>1239<br>1240<br>1241<br>1220<br>1223                      | IP96         Fetch           up by that column         Doc Date           Invoice         Doc Date           Number         7/29/2011           20649         7/29/2011           0         7/29/2011           0         7/29/2011           0         7/29/2011           0         7/29/2011          | Doc Type Doc Type Invoice Invoice Sales Order Sales Order Sales Order | Salesman         DALE TEAG         DALE TEAG         DALE TEAG         DALE TEAG         DALE TEAG         DALE TEAG | Total La<br>By<br>\$9,000.00 da<br>\$100.00 da<br>\$100.00 da<br>\$0.00 da                                                                                                    | ast Modified Dat<br>Dat<br>ale 7/23<br>ale 7/25<br>ale 7/25<br>ale 7/25    | t Modified<br>e<br>2/2011<br>2/2011<br>2/2011<br>2/2011<br>2/2011 | Clici<br>the<br>form<br>doci<br>Plea<br>will<br>the<br>mus<br>PO a | Purchase<br>n. Select<br>uments t<br>ise note f<br>remain c<br>estimate<br>it be voic<br>amount. | e Order N<br>ing Fetch<br>hat refer<br>that if you<br>ppen and<br>to a sale<br>ded if you  | lumber<br>will the<br>rence the<br>u are us<br>against<br>so order<br>u do not     | field in t<br>en produ<br>e selecte<br>ing estin<br>the PO u<br>or invoid<br>want th  | this for<br>he both<br>ice a de<br>ed PO.<br>nates, f<br>until vo<br>ce will i<br>em to o | tom half of<br>etailed list<br>those estin<br>bided. Com<br>not do this<br>count agair  | pulate<br>the<br>of all the<br>nates<br>verting<br>. They<br>nst you |
| chase Order Nur<br>elated Docum<br>g a column hear<br>Location<br>Name<br>Racine<br>Racine<br>Racine<br>Racine<br>Racine<br>Racine<br>Racine<br>Racine | mber: 9874654<br>tents<br>der here to group<br>Doc # 1<br>1239<br>1240<br>1241<br>1220<br>1223 | IP96         Fetch           ip by that column         Doc Date           Invoice<br>Number         Doc Date           20649         7/29/2011           20550         7/29/2011           0         7/29/2011           0         7/29/2011           0         7/29/2011           0         7/29/2011 | Doc Type Doc Type Invoice Invoice Sales Order Sales Order Sales Order | Salesman         DALE TEAG         DALE TEAG         DALE TEAG         DALE TEAG         DALE TEAG         DALE TEAG | Total         Lz           \$9,000.00         dz           \$100.00         dz           \$100.00         dz           \$0.00         dz           \$0.00         dz                                                                                                    | ast Modified Las<br>y Dat<br>ale 7/25<br>ale 7/25<br>ale 7/25              | t Modified<br>e<br>2/2011<br>2/2011<br>2/2011<br>2/2011<br>2/2011 | Clici<br>the<br>form<br>doci<br>Plea<br>will<br>the<br>mus<br>PO a | Purchase<br>n. Select<br>uments t<br>remain c<br>estimate<br>t be voic<br>amount.                | e Order N<br>ing Fetch<br>that refer<br>that if you<br>ppen and<br>to a sale<br>ded if you | lumber<br>in will the<br>rence the<br>u are us<br>against<br>against<br>u do not   | field in t<br>en produ<br>e selecte<br>ing estin<br>the PO u<br>or invoid<br>want th  | this fo<br>he both<br>ice a de<br>ed PO.<br>nates, f<br>until vo<br>ce will i<br>em to o  | tom half of<br>tom half of<br>those estin<br>hided. Com<br>not do this<br>count agair   | pulate<br>the<br>of all the<br>nates<br>verting<br>. They<br>nst you |
| chase Order Nur<br>elated Docum<br>g a column hear<br>Location<br>Name<br>Racine<br>Racine<br>Racine<br>Racine<br>Racine                               | mber: 9874654<br>eents<br>Doc # 1<br>1239<br>1240<br>1241<br>1220<br>1223                      | Ip by that column         Fetch           Invoice         Doc Date           Number         7/29/2011           20649         7/29/2011           0         7/29/2011           0         7/29/2011           0         7/29/2011           0         7/29/2011           0         7/29/2011            | Doc Type Doc Type Invoice Sales Order Sales Order Sales Order         | Salesman<br>DALE TEAG<br>DALE TEAG<br>DALE TEAG<br>DALE TEAG                                                         | Total         Li           \$9,000.00         da           \$100.00         da           \$100.00         da           \$0.00         da           \$0.00         da           \$0.00         da           \$0.00         da           \$0.00         da           \$0.00         da           \$0.00         da | ast Modified Las<br>y Dat<br>ale 7/25<br>ale 7/25<br>ale 7/25              | t Modified<br>e<br>9/2011<br>9/2011<br>9/2011<br>9/2011           | Clici<br>the<br>form<br>doc<br>Plea<br>will<br>the<br>mus<br>PO a  | Ang on a<br>Purchase<br>n. Select<br>uments t<br>remain c<br>estimate<br>t be voic<br>amount.    | that if yo<br>ppen and<br>to a sale                                                        | lumber for<br>will the<br>rence the<br>u are us<br>against<br>es order<br>u do not | field in t<br>en produ<br>e selecte<br>ing estin<br>the PO u<br>or invoid<br>want th  | this for<br>he both<br>ice a de<br>ed PO.<br>nates, f<br>until vo<br>ce will i<br>em to o | tom half of<br>etailed list<br>those estin<br>oided. Com<br>not do this<br>count agair  | pulate<br>the<br>of all the<br>nates<br>verting<br>. They<br>nst you |

## RIMSS.WinNetStar v7.0.0.624 Enterprise: The Enterprise Company:CSS Enterprises (222) Location:Racine (223)

<u>File View</u> Company CRM Suppliers Employees Banking Fixed Assets Inventory Service Wholegoods Rental Core Tracking Reports Web Links Windows Help

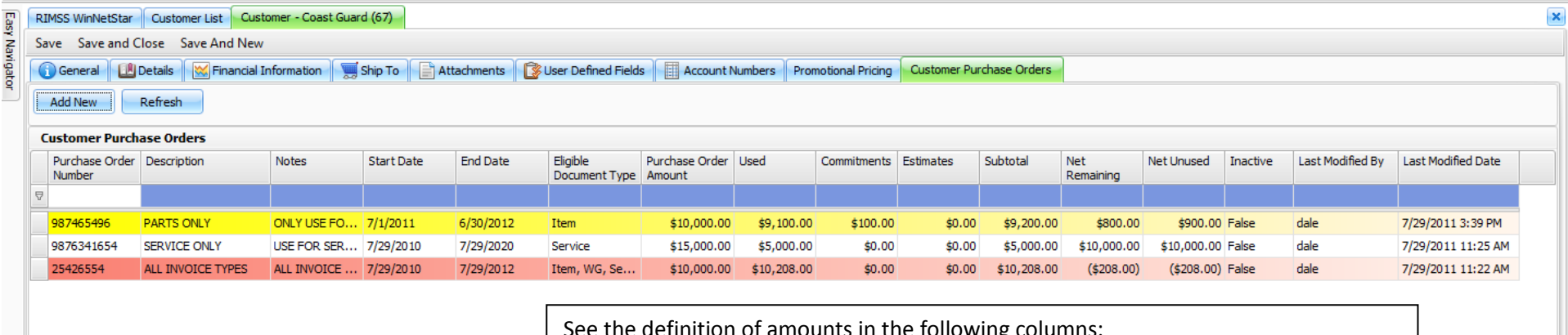

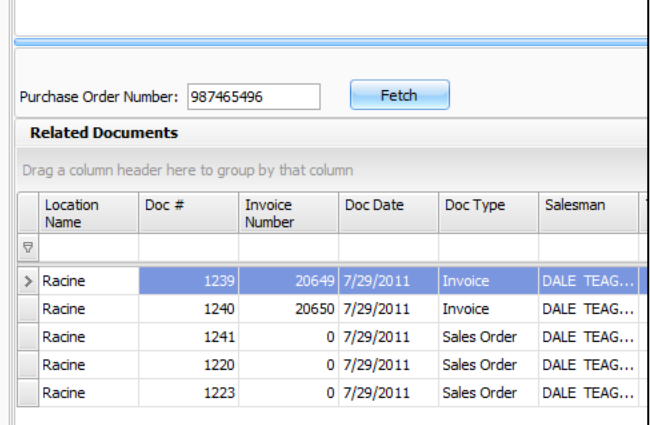

| See the definition of amounts in the following columns: |  |
|---------------------------------------------------------|--|
|---------------------------------------------------------|--|

Used - will display the total of all invoices that have been settled against the PO.

Commitments - will display the total of all sales order/repair orders against this PO.

Estimates - will display the total of all estimates against this PO.

Subtotal – will display the sum of the Used, Commitments and Estimates amounts.

Net Remaining - will display the sum of the total PO less the Subtotal

Net Unused – will display the sum of the total PO less the amount Used

|                     |                                     | \$9,200.00                               |                  |                         |                  |
|---------------------|-------------------------------------|------------------------------------------|------------------|-------------------------|------------------|
| User: dale          | Role: Administrator                 | Workstation: DALE-PC                     | 🚭 Server: V3Test | Database: WinNetStarApp | Key Stroke Entry |
| 🔗 🖃 🔄 👋 😡 Inbox - I | Aicrosoft O 🥖 WinNetStar Internal 🚳 | RIMSS.WinNetStar v 🔤 🖄 Customer Purchase |                  | <                       | 闷 👘 🛃 🕪 3:59 PM  |

| View Com                            | CDL                                                                     | and the second second s |                                                                                                    |                                                                                                    | and the second second second                                                                                                    | C                                                                                                    | 1 5                                                                         | e + 11                              |                    | 1.1.2.1. 147 |                   |                |              |             |                                                           |                                                                           |
|-------------------------------------|-------------------------------------------------------------------------|----------------------------------------------------------------------------------------------------|----------------------------------------------------------------------------------------------------|----------------------------------------------------------------------------------------------------|----------------------------------------------------------------------------------------------------|----------------------------------------------------------------------------------------------------|-----------------------------------------------------------------------------|-------------------------------------|--------------------|--------------|-------------------|----------------|--------------|-------------|-----------------------------------------------------------|---------------------------------------------------------------------------|
|                                     | pany <u>C</u> RM                                                        | Suppliers En                                                                                                    | nployees <u>B</u> anki                                                                                                    | ng <u>Fixed</u> Asse                                                                                                    | ts Inventory                                                                                                    | Service Wholego                                                                                                    | oods <u>R</u> ental                                                         | Core Tracking                       | <u>R</u> eports We | b Links Wind | lows <u>H</u> elp |                |              |             |                                                           |                                                                           |
| ISS WinNetS                         | itar Customer I                                                         | List Customer                                                                                                    | - Coast Guard (67                                                                                                    | ) New Sales C                                                                                                    | rder                                                                                                    |                                                                                                    |                                                                             |                                     |                    |              |                   |                |              |             |                                                           |                                                                           |
| re Save ar                          | nd Close Save                                                           | e and New Pri                                                                                                    | int Void Prin                                                                                                    | t Pick List Im                                                                                                    | port Picklist                                                                                                    | At point of                                                                                                    | sale, you                                                                   | can click o                         | n the bl           | ue squar     | e in the (        | Custome        | r PO# fie    | ld to       |                                                           |                                                                           |
| General                             | Attachments                                                             |                                                                                                    |                                                                                                    |                                                                                                    |                                                                                                    | nroduce th                                                                                                    | is non un                                                                   | Double c                            | lick a lin         | e to sele    | rt that P         | O For c        | ustomer      | s that do   |                                                           |                                                                           |
| ument Type                          | : Sales Order                                                           | Documen                                                                                                    | nt #: 0                                                                                                    | Invo                                                                                                    | ice #: 0                                                                                                    |                                                                                                    |                                                                             |                                     |                    |              |                   |                |              |             |                                                           |                                                                           |
| Status                              | : Open                                                                  | Customer                                                                                                    | r PO#:                                                                                                    | Sale                                                                                                    | sman: DALE T                                                                                                    | not have P                                                                                                    | J's set up                                                                  | in their m                          | aster in           | this way,    | you wil           | l still be a   | able to ty   | /pe a PC    | )                                                         |                                                                           |
| Memo                                | :                                                                       |                                                                                                    |                                                                                                    |                                                                                                    |                                                                                                    | number dir                                                                                                    | ectly in th                                                                 | is field.                           |                    |              |                   |                |              |             |                                                           |                                                                           |
| ustomer Nam                         | ne and Address                                                          |                                                                                                    |                                                                                                    | Shipping Ir                                                                                                    | formation                                                                                                    |                                                                                                    | ,                                                                           |                                     |                    |              |                   |                |              |             |                                                           |                                                                           |
| ne•                                 | Coast Guard                                                             |                                                                                                    |                                                                                                    | Shin To                                                                                                    | Shipping Met                                                                                                    | hod:                                                                                                    |                                                                             |                                     |                    |              |                   |                |              |             |                                                           |                                                                           |
| ress 1:                             | 9855 Jone C                                                             | Sustomer Purch                                                                                                    | ase Order                                                                                                    |                                                                                                    |                                                                                                    | -                                                                                                    |                                                                             | UNSTR.                              |                    |              |                   |                |              |             |                                                           | ×                                                                         |
| ress 2:                             | Suite 100                                                               | Customer Pu                                                                                                    | rchase Orders                                                                                                    |                                                                                                    |                                                                                                    |                                                                                                    |                                                                             |                                     |                    |              |                   |                |              |             |                                                           |                                                                           |
| :                                   | Dallas                                                                  | Purchase Or                                                                                                    | der Description                                                                                                    | Notes                                                                                                    | Start Date                                                                                                    | End Date                                                                                                    | Fligible                                                                    | Purchase Order                      | Lised              | Commitments  | Estimates         | Subtotal       | Net          | Net Unused  | Inactive                                                  | Last Modified                                                             |
| e:                                  | TX                                                                      | Number                                                                                                    |                                                                                                    |                                                                                                    |                                                                                                    |                                                                                                    | Document Type                                                               | Amount                              | 100 MT             |              |                   | Constanting of | Remaining    |             |                                                           |                                                                           |
| ary Contac                          | t: Able, Tom                                                            | ₽                                                                                                    |                                                                                                    |                                                                                                    |                                                                                                    |                                                                                                    |                                                                             |                                     |                    |              |                   |                |              |             |                                                           |                                                                           |
| w Custome                           | r Information                                                           | 987465496                                                                                                    | PARTS ONLY                                                                                                    | ONLY USE FO                                                                                                    | ) 7/1/2011                                                                                                    | 6/30/2012                                                                                                    | Item                                                                        | \$10,000.00                         | \$9,100.00         | \$100.00     | \$0.00            | \$9,200.00     | \$800.00     | \$900.00    | False                                                     | dale                                                                      |
|                                     |                                                                         | 9876341654                                                                                                    | SERVICE ONL                                                                                                    | Y USE FOR SEP                                                                                                    | 1 7/29/2010                                                                                                    | 7/29/2020                                                                                                    | Service                                                                     | \$15,000.00                         | \$5,000.00         | \$0.00       | \$0.00            | \$5,000.00     | \$10,000.00  | \$10,000.00 | False                                                     | dale                                                                      |
| Number (                            |                                                                         | 25426554                                                                                                    | ALL INVOICE                                                                                                    | ALL INVOICE                                                                                                    | 7/29/2010                                                                                                    | 7/29/2012                                                                                                    | Item, WG, Se                                                                | \$10,000.00                         | \$10,208.00        | \$0.00       | \$0.00            | \$10,208.00    | (\$208.00)   | (\$208.00)  | False                                                     | dale                                                                      |
| E Misc.                             | Labor                                                                   |                                                                                                    |                                                                                                    |                                                                                                    |                                                                                                    |                                                                                                    |                                                                             |                                     |                    |              |                   |                |              |             |                                                           |                                                                           |
| £ Misc,                             | Labor                                                                   |                                                                                                    |                                                                                                    |                                                                                                    |                                                                                                    |                                                                                                    |                                                                             |                                     |                    |              |                   |                |              |             |                                                           |                                                                           |
| Misc.                               | Labor                                                                   | <[[                                                                                                    |                                                                                                    |                                                                                                    |                                                                                                    |                                                                                                    |                                                                             | - M -                               |                    |              |                   |                |              |             |                                                           | )>)                                                                       |
| Misc.)                              | Labor                                                                   | <[[<br>tems and Drop                                                                                                    | p Ships                                                                                                    | Back                                                                                                    | Drders                                                                                                    |                                                                                                    | Total                                                                       |                                     |                    |              |                   |                |              |             | Cust                                                      | omer Deposit                                                              |
| B Misc.                             | Labor<br>Available I<br>Taxable                                         | <[<br>tems and Drop<br>Non-Tax.<br>€ D OP                                                                                                    | p Ships<br>Total Ta                                                                                                    | Back<br>xable Non-                                                                                                    | Drders<br>Tax. Tota                                                                                                    | I Taxable                                                                                                    | Total<br>Non-Tax.                                                           | Total                               |                    |              |                   |                |              |             | Cust<br>Original D                                        | omer Deposit<br>eposit \$\$                                               |
| B Misc.                             | Labor<br>Available I<br>Taxable<br>\$0.00<br>\$0.00                     | tems and Drop<br>Non-Tax.<br>\$0.00                                                                                                    | p Ships<br>Total Ta<br>\$0.00                                                                                                    | Back           xable         Non:           \$0.00         \$0.00                                                                                                    | Drders<br>Tax. Tota<br>\$0.00 \$                                                                                                    | I Taxable                                                                                                    | Total<br>Non-Tax.<br>\$0.00                                                 | 1000<br>50.00                       |                    |              |                   |                |              |             | Cust<br>Original D<br>Deposit A<br>Unused D               | omer Deposit<br>eposit \$4<br>pplied \$2                                  |
| B Misc.                             | Labor<br>Available I<br>Taxable<br>\$0.00<br>\$0.00<br>\$0.00           | <[                                                                                                    | Ships         Table           Total         Ta           \$0.00         \$0.00           \$0.00         \$0.00                                                                                                    | Back           xable         Non           \$0.00         \$0.00                                                                                                    | Drders<br>Tax. Tota<br>\$0.00 \$<br>\$<br>\$0.00 \$                                                                                              | I Taxable<br>0.00 \$0.00<br>0.00 \$0.00<br>0.00 \$0.00                                                                                                    | Total<br>Non-Tax.<br>\$0.00<br>\$0.00                                       | Total<br>\$0.00<br>\$0.00           |                    |              |                   |                |              |             | Cust<br>Original D<br>Deposit A<br>Unused D               | omer Deposit<br>eposit \$4<br>pplied \$4<br>eposit \$4                    |
| ab Total<br>Tax<br>Total<br>x Group | Available I<br>Taxable<br>\$0.00<br>\$0.00<br>Racine                    | tems and Drop           Non-Tax.           \$0.00           \$0.00                                                                                                    | p Ships         Ta           Total         Ta           \$0.00         \$0.00           \$0.00         \$0.00           Rate         12.000 %                                                                                                    | Back           xable         Non-           \$0.00         \$0.00           \$0.00         \$0.00                                                                               | Orders           Tax.         Tota           \$0.00         \$           \$0.00         \$           \$0.00         \$           otal         \$ | I Taxable<br>0.00 \$0.00<br>0.00 \$0.00<br>0.00 \$0.00                                                                                                    | Total           Non-Tax.           \$0.00           \$0.00                  | Total<br>\$0.00<br>\$0.00<br>\$0.00 |                    |              |                   |                |              |             | Cust<br>Original D<br>Deposit A<br>Unused D<br>Create Dep | omer Deposit<br>eposit \$0<br>pplied \$0<br>eposit \$1<br>posit Return De |
| ab Total<br>Tax<br>Total<br>x Group | Labor<br>Available I<br>Taxable<br>\$0.00<br>\$0.00<br>\$0.00<br>Racine | tems and Drop<br>Non-Tax.<br>\$0.00<br>\$0.00<br>R                                                                                                    | p Ships         Tatal         Ta           \$0.00         \$0.00         \$0.00           \$0.00         \$0.00         \$0.00           \$0.00         \$0.00         \$0.00           \$0.00         \$0.00         \$0.00           \$0.00         \$0.00         \$0.00           \$0.00         \$0.00         \$0.00           \$0.00         \$0.00         \$0.00           \$0.00         \$0.00         \$0.00 | Back (           xable         Non-           \$0.00         \$           \$0.00         \$           \$0.00         \$           \$0.00         \$           \$0.00         \$ | Drders<br>Tax. Tota<br>\$0.00 \$<br>\$0.00 \$<br>\$<br>0.00 \$<br>0tal                                                                           | I         Taxable           0.00         \$0.00           0.00         \$0.00           0.00         \$0.00           0.00         \$0.00           Workstation: DALE | Total           Non-Tax.           \$0.00           \$0.00           \$0.00 | Total<br>\$0.00<br>\$0.00<br>\$0.00 | Server: V3Tes      | st :         |                   | Database: 1    | WinNetStarAp |             | Cust<br>Original D<br>Deposit A<br>Unused D<br>Create Dep | omer Deposit<br>eposit \$<br>pplied \$<br>eposit \$<br>cosit Return Do    |